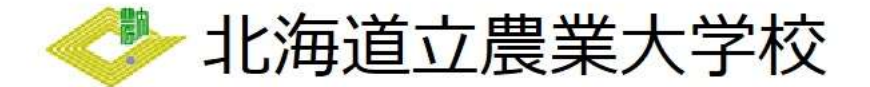

~電子申請の流れ~

【証明書】

- 1 電子申請サービスを開く
- 北海道電子自治体共同システムから「電子申請サービス」を開いてください。
   次の画面が開きます。

| 北海道電子自治体共同システ<br>北海道電子申請<br>北海道と道内の声明时(前を除く)への                                                                                             | ム<br>「サービス<br>中語や中語用紙のダワンロードを                    | 3、文字を大学、3、文字を使み、3、文字を作み、3、文字を作み、3、文字を作み、3、文字を作み、3、文字を作み、3、字字とズに数字を<br>行うことができます。                                                      |
|----------------------------------------------------------------------------------------------------|--------------------------------------------------|----------------------------------------------------------------------------------------------------|
| <ul> <li>初めてご利用する方</li> <li>初めて利用する方へ<sup>の</sup></li> </ul>                                                                               | <u>中語先の選択(トッ)</u><br>手続案内                        | ハーニジン 土地の道泉 - 土地営内 中語書入り 中語常入                                                                                                    |
| <ul> <li>         ・動作環境         <sup>の</sup>         ・<u>利用上の注意         <sup>の</sup>         ・よくあるご覧問         <sup>の</sup> </u></li> </ul> | <ul> <li>選択された手続に回</li> <li>この手続についての</li> </ul> | 角するご飯内のペーシです。<br>のご見到は、下記(お前い音わり先)までご道路ください。                                                                                          |
|                                                                                                    | 申請先                                              | 北海道                                                                                                    |
|                                                                                                    | 手統名                                              | 農業大学校証明書                                                                                                    |
|                                                                                                    | お問い合わせ先                                          | 〒089-3675 北海港中川郡本洲町西仙東県25高地1<br>教局部教務課<br>電話:056-24-2122<br>FAX:0156-24-2421<br>FAX:0156-24-2421<br>nodau.kvomu1agoref.hokkaido.lo.jo |
|                                                                                                    |                                                  |                                                                                                    |

## 2 電子申請をする

電子申請によって自動作成される様式は「証明書交付申請書」です。
 郵送での交付を希望される場合は次の書類を別途郵送してください。

ア 運転免許証、健康保険証、パスポート等、申請者の身分を証明できる書類のコピー

イ 返送先の住所・氏名を記入し、切手を貼った返信用封筒

用意ができましたら、「電子申請をする」をクリックしてください。

| 支払期限                               | 支払い可能になってから30日後の23時59分まで                                                 |        |
|------------------------------------|--------------------------------------------------------------------------|--------|
| 手続方法                               | 【子終四法】<br>単子作曲のほか、観測による受付も行っております。<br>劇成官の生後方法については、展業大学校ホームページをご確認ください。 |        |
| 記載方法等                              | (入校新書)<br>申請フォームの内容に従って必要要時を入りしてください。                                    |        |
| 公開開間                               | 2023404月01日~                                                             |        |
| 受付期間                               | 23月期間と同じ                                                                 |        |
| 用紙サイズ                              | A4 ₩ 1ページ                                                                |        |
|                                    | 🖳 電子申請をする(電子転明曲が中部)                                                      |        |
| < <p> ・ <u> 生 続の 遵 択 へ 戻 る</u></p> |                                                                          | 11部6四百 |

② ログイン画面が開きます。

この申請は、利用者登録がなくても行うことができますが、メールアドレスを使用した事前の 手続が必要となります。

| 北海道電子自治体共同システム<br>北海道電子申請サービス<br>山山山和の市で「多4kk」へのサポーキの目的のフロードます。 | Dilentert.                                  | た 2782大学く G 2782編本 - 日,278208<br>利用者登録は<br>255 |
|-----------------------------------------------------------------|---------------------------------------------|------------------------------------------------|
|                                                                 | D74>                                        |                                                |
|                                                                 | 「トレマリンス<br>・ ログインムセベキ様子る<br>NHTED<br>バインシュト |                                                |
|                                                                 |                                             |                                                |
|                                                                 | ログインで含ないとき 利用者のの通知なしく活成パスワードを再発行します         |                                                |

- 3 申請フォームの入力を行う
  - ログイン後、次のような画面が表示されます。
     案内に沿って適切に入力してください。

|                                                                   | 6 国地域建立主について                                                                                    | E                  |                                                                        |
|-------------------------------------------------------------------|-------------------------------------------------------------------------------------------------|--------------------|------------------------------------------------------------------------|
|                                                                   |                                                                                                 | 証明書を必要とする理由        |                                                                        |
|                                                                   | < 北海道立農業大学校                                                                                     | (12) 証明書を必要とする理由 🚾 | (9999炎学主で)                                                             |
|                                                                   |                                                                                                 |                    | 設備は狭空時のため                                                              |
|                                                                   | 農業大学校証明書の交付                                                                                     |                    |                                                                        |
| 1:R#                                                              | 12番集大学校の卒業起時期、様子は時期等の証明期交付単語期の作成及び手数局の支払いを行います。                                                 |                    |                                                                        |
| 1909年の「没る」「便新」ボタンを使<br>20日本の後期日下す。必ずごごとんく)<br>10月11日のかない(ページ移動がない | 9月7巻と注しく保護できませんので、使用しないでくだかい。<br>だかい。<br>) 開発、タイムプワトとむり入力が確認時間最合れます。 ごぼんに結晶がかかる場合は一時保存をご利用ください。 |                    |                                                                        |
| (1) 中語年月日 🔝                                                       | 1011 <b>▼</b> 5 <b>▼</b> # € <b>▼</b> # 2 <b>▼</b> □                                            |                    |                                                                        |
| *人                                                                |                                                                                                 | 交付を必要とする証明書        |                                                                        |
| (2) (876 📖                                                        | (1002年まで)                                                                                       | Ind AMERICA        |                                                                        |
|                                                                   | 北,尚近(1)))(松本)(町四位文里25前均1                                                                        |                    | 1 28                                                                   |
| (3) 66 🕎                                                          | (20文字主で)                                                                                        | (14) 修了證明書         |                                                                        |
|                                                                   | 際大 太郎                                                                                           |                    |                                                                        |
| (4) 生年月日 🛅                                                        | (+sk <b>v</b> ] 1 <b>v</b> ] # 1. <b>v</b> ] β 1 <b>v</b> ] ⊔                                   | (15) MUMIENSA      | ]a                                                                     |
| (5) 英基年 🚾                                                         | (90) 争取り有限<br>(102平東で)                                                                          | [16] \$7440000000A | 緑明香を必要とする字和目客を必要してください。<br>(50文字まで)                                    |
|                                                                   | (作相 4)<br>年度                                                                                    |                    |                                                                        |
| (c) 3812 - 924 (22)                                               | (202字原で)                                                                                        | [17] 学科目数母证明書必要数   | 2                                                                      |
|                                                                   | 無保近四74                                                                                          | 10000000           |                                                                        |
| (7)                                                               | (202平市下)                                                                                        | (18) <b>EOM</b>    | その他必要とするは特勝名を入力してください。<br>(50文字まで)                                     |
|                                                                   | 0156-24-2121                                                                                    |                    |                                                                        |
|                                                                   |                                                                                                 | fint 开口的问题来必要数     |                                                                        |
| 上記代理人                                                             |                                                                                                 |                    | 3                                                                      |
| (a) (BM)                                                          | (1002学生で)                                                                                       | [20] 手数料金額         | 400                                                                    |
|                                                                   |                                                                                                 |                    |                                                                        |
| (9) BiB                                                           | (202年まで)                                                                                        |                    |                                                                        |
|                                                                   |                                                                                                 |                    | 種 違                                                                    |
| (10) 本人との関係                                                       | (20交平主で)                                                                                        |                    |                                                                        |
|                                                                   |                                                                                                 |                    | お飾い合わせ先                                                                |
| (11) RUSING                                                       | (202平承で)                                                                                        |                    | 部務名 计当面口符最大学校被取到被取用                                                    |
|                                                                   |                                                                                                 |                    | Ratemis 0156-24-2122<br>X=5/2 FL/3 and al woman it is pref. to king do |
|                                                                   |                                                                                                 | 1 1                |                                                                        |

※この後、内容確認ができませんので、ここで一度内容の確認をしてください。

- 4 支払方法の選択
  - ① 次のような画面が表示されます。

支払方法はクレジットカード、Pay-easy を選択できます。

|               | a./s          | -10.44                                                                                                    |                                                                                                    |                                                                                                    |          |
|---------------|---------------|----------------------------------------------------------------------------------------------------|----------------------------------------------------------------------------------------------------|----------------------------------------------------------------------------------------------------|----------|
| 利             | <b>6</b> 8    | 着某大学校入校校定科 (重成課程)                                                                                                    |                                                                                                    |                                                                                                    | 重股票的     |
| 手续方法          |               |                                                                                                    |                                                                                                    |                                                                                                    |          |
|               | 手数料税期         | 入校編帙に係る入校検定料は4,2                                                                                                    | 2 0円となります。                                                                                                    |                                                                                                    |          |
|               | 支払方法          | ※ オンライン支払                                                                                                    |                                                                                                    |                                                                                                    |          |
|               |               | <ul> <li>クレジットカード</li> <li>東京市政治は力気はない。</li> <li>東京市政治は力気はない。</li> <li>東京市政治は大阪市政治</li> <li>東京市政治は市政部</li> <li>東京市政治は市政部</li> <li>(高田会会)</li> <li>(高田会会)</li> <li>(高田会会会会会会会会会会会会会会会会会会会会会会会会会会会会会会会会会会会会</li></ul> | ます。<br>とご決済手数料110<br>せんので、カード会社<br>主領30,000円以<br>決済手数料<br>110円<br>220円                                                                          | н (жалады Уларылат.<br>Улартушартышысыстарыны<br>Вец. 10, оорналадыгысынынын кана (жалады улапалат.                                                                                                    |          |
| ★ <b>私</b> 簿師 | オンライン<br>支払方法 | 20000 日~ 50000 日<br>- 20000 日~ 50000 日<br>- 20000 日~ 50000 日<br>- 20000 日~ 50000 日<br>- 20000 日~ 50000 日<br>- 20000 日~ 50000 日~ 50000 日<br>- 20000 日~ 50000 日~ 50000 日~ 50000 日<br>- 20000 日~ 50000 日~ 500000 日~ 50000 日~ 50000 日~ 50000 日~ 500000 日~ 50000 日~ 50000 日~ 50000 日~ 50000 日~ 50000 日~ 50000 日~ 50000 日~ 50000 日~ 50000 日~ 50000 日~ 50000 日~ 50000 日~ 500000 日~ 50000 日~ 50000 日~ 50000 日~ 50000 日~ 50000 日~ 50000 日~ 50000 日~ 50000 日~ 50000 日~ 50000 日~ 50000 日~ 50000000000           | 330 円<br>mencan Express. Din<br>通し表示されると支払<br>パイルレーイングをご<br>くこを接触部のインタ<br>ーネットバレーオングで<br>いし、北洋美行にし<br>またし、 北澤美行にし<br>またし、 北澤美行にし<br>またし、 北澤美行にし | en Gue<br>い場の通行と言いに内容品級相称がつシーネット/ロットング、モンドルロットング(113)にどのしてお言葉にいまする方法です。<br>相称の名名。こち利用ではいま想解説をインターネット・モンドリルロ・オングに見を見がきる方があった利用でいたます。<br>そのしたしトング(123)ロ島から大変化してする方法です。<br>名を目的もってシッチーネットバンキングの利用手続いた了されている方のかど利用いただいます。<br>をくてらい。 | 113年2月25 |

② 「次へ」をクリックすると次のような画面が表示されます。 支払方法と支払情報に間違いがないか確認してください。

| 中語書入力                                                      | 重线方法                            |                                                         |        |
|------------------------------------------------------------|---------------------------------|---------------------------------------------------------|--------|
| 送信内容                                                       | 確認                              |                                                         |        |
| <ul> <li>(送信)ボタ</li> <li>申請書を送信</li> <li>内容をご確認</li> </ul> | ?ンをクリックした<br>Eします。<br>Bの上、よろしけ? | #K75ウガタ(東京)、「東北」美術を行わないてください。<br>1 回線目 をクリックしてください。     |        |
| ÷.                                                         | 請先                              | 北海道                                                     |        |
| Ŧ                                                          | 總名                              | 意識大学校入校成志祥 (最高時型) · · · · · · · · · · · · · · · · · · · | F統黨内   |
|                                                            |                                 | 中等表达                                                    | R      |
| 送信内容                                                       |                                 |                                                         |        |
|                                                            | 支払方法                            | オンライン実施                                                 |        |
|                                                            | オンライン<br>支払方法                   | クレジットカード                                                |        |
| 1010.02.00                                                 | 支払者 氏名                          | <u>また</u> 一部                                            |        |
| Amin                                                       | 支払者<br>氏名力ナ                     | JØØT (FD)                                               |        |
|                                                            | 電話描号                            | 0156-24-2121                                            |        |
|                                                            | 料金                              | 4,220 Pl                                                |        |
| 8192                                                       | 國利                              | 郵送で開出                                                   |        |
| 中語内容確認情                                                    | 19                              |                                                         |        |
| (半角英數記号                                                    | パスワード<br> 8文字以上127文             |                                                         |        |
| パン<br>(半角英数記号                                              | スワード再入力<br>18文字以上127文           | 1 (Aug                                                  |        |
|                                                            |                                 | tet T                                                   | 9C.273 |

③ 右上の「申請書表示」をクリックするとPDFがダウンロードされますので、申請内容に誤り がないか確認してください。

問題がなければ「送信」をクリックし手続は完了となります。

|                                                                                                   |                                            |                             |              |          |                                      | i.                                        | 1請年                                     | 月日 合和5年6月29日    |   |
|---------------------------------------------------------------------------------------------------|--------------------------------------------|-----------------------------|--------------|----------|--------------------------------------|-------------------------------------------|-----------------------------------------|-----------------|---|
|                                                                                                   |                                            |                             |              |          |                                      | -                                         |                                         |                 |   |
| 北海道立農業大学                                                                                          | 校長                                         | 様                           |              |          |                                      |                                           |                                         |                 |   |
|                                                                                                   |                                            |                             |              |          |                                      |                                           |                                         |                 |   |
|                                                                                                   |                                            | 木                           | X.           | 住        |                                      |                                           | 所                                       | 中川郡本別町西仙美里25番地) |   |
|                                                                                                   |                                            |                             |              | 氏        |                                      |                                           | 名                                       | 農大 太郎           |   |
|                                                                                                   |                                            |                             |              | 生        | 年                                    | 月                                         | 日                                       | 平成14年10月1日      | - |
|                                                                                                   |                                            |                             |              | 卒        | 1                                    | 業                                         | 年                                       | 合和3年度           | _ |
|                                                                                                   |                                            |                             |              | 課        | 程                                    | • 徑                                       | 科                                       | 畜産経営学科          |   |
|                                                                                                   |                                            |                             |              | 電        | 話                                    | 番                                         | 号                                       | 0156-24-2121    | _ |
|                                                                                                   |                                            | 上記召                         | N HE A       | e:       |                                      |                                           | <b>ज</b> न                              |                 |   |
|                                                                                                   |                                            | -b-sites (                  |              | - Like   |                                      |                                           |                                         |                 |   |
|                                                                                                   |                                            |                             |              | 氏        |                                      |                                           | 名                                       |                 | _ |
|                                                                                                   |                                            |                             |              | 氏本       | 人と                                   | 01                                        | 名目係                                     |                 | _ |
| 次の証明書の交付                                                                                          | な声                                         | オチレン                        | dare.        | 氏本電      | 人 と<br>話                             | の間番                                       | 名<br>(係<br>号                            |                 |   |
| 次の証明書の交付<br>1 証明書を必要<br>就願試験で使                                                                    | を受(<br>とす)                                 | けたい<br>る理由<br>こめ            | ので、          | 氏本電 申;   | 人 と<br>話<br>请しま                      | の<br>番<br>:す。                             | 名<br>引<br>乐<br>号                        |                 |   |
| 次の証明書の交付<br>1 証明書を必要<br>【葉職試験で使」                                                                  | を受(<br>とす)<br>用の7                          | けたい<br>る理由<br>こめ            | <i>∞</i> -c, | 氏 本 電 申; | <u>人</u> と<br>話<br>请しま               | の間<br>番<br>:す。                            | 名<br>引 係<br>号                           |                 |   |
| 次の証明書の交付<br>1 証明書を必要                                                                              | を受(<br>とす)<br>用の7<br>する)                   | けたい<br>る理由<br>こめ<br>証明書     | Ø⁻Ċ,         | 氏本電 申詞   | 人と話                                  | の<br>  <br>  赤<br>  す。                    | 名 [] 号                                  |                 |   |
| 次の証明書の交付<br>1 証明書を必要<br>2 交付を必要と<br>(1) 卒業20<br>(2) 除予約                                           | を受けた オリ明明                                  | けたい<br>る理由<br>こめ<br>証明書     | Ø~C,         | 氏 本 電 申; | 人<br>志<br>清<br>しま                    | の間<br>番<br>:す。                            | 名 [ ] ] ] ] ] ] ] ] ] ] ] ] ] ] ] ] ] ] |                 |   |
| 次の証明書の交付<br>1 証明書を必要<br>度職試験で使<br>2 交付を必要と<br>(1) 卒業証<br>(2) 修了証<br>(3) 成績証                       | を と用 す 明明明                                 | けたい<br>る理由<br>こめ<br>証明書     | øre.         | 氏 本 電 申; | 人 と話 請しま 1 通通通                       | の<br> 番<br> 子:                            | 名 係 号                                   |                 |   |
| 次の証明書の交付<br>1 証明書を必要<br>成願試験で使<br>2 交付を必要と<br>(1)卒業証<br>(2)修了証<br>(3)成績証<br>(4)学称目                | を と用 す 明 明 明 明 明 明 明 明 明 明 明 明 明 明 明 明 明 明 | けたい<br>る25め<br>証明<br>書<br>本 | m-e,         | 氏 本 電 申; | 人話 は 通通通利                            | の<br>雷<br>:<br>:<br>:<br>-<br>-<br>-<br>名 | 名 係 号                                   | ) iii           |   |
| 次の証明書の交付<br>1 証明書を必要<br>説職試験で使<br>2 交付を必要と<br>(1) 卒業証<br>(2) 修了証<br>(3) 成績証<br>(4) 学科目<br>(5) その他 | を と用 す 明 明 明 取 得 請                         | けたい<br>の<br>近明書<br>証明書<br>( | øre,         | 氏本電 申詞   | 人<br>送<br>請<br>し<br>ま<br>単<br>科<br>日 | の<br>(計<br>(す)。<br>名                      | 名 係 号 )                                 | ) 通<br>36       |   |